# 건국대학교 TLS 교수자 사용매뉴얼 5. 팀 프로젝트 생성

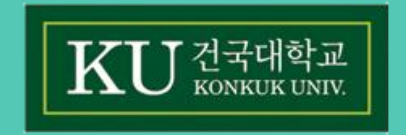

## 5. 팀 프로젝트 생성

강의 운영 중 팀 과제, 팀 단위의 토론 또는 평가와 같이 다양한 팀 단위의 학습활동을 출제할 수 있습니다.

팀 프로젝트를 출제하기에 앞서 강의를 수강하는 학습자를 일정한 기준에 따라 팀으로 분류하는 작업이 선행되어야 합니다. 따라서 이 장에서는 강의실에서 팀을 구성하는 방법을 소개하며, 다음 장에서 분류된 팀을 통해 과제 등 활동을 출제하는 방법을 설명합니다.

#### 5.1 팀 분류

팀 분류란, 학습자를 팀으로 분류한 목적, 즉 팀 개설을 통해 수행하게 될 활동을 구분하기 위해 작성합니다. 특히 2개 이상의 팀 프로젝트가 운영될 강의에 있어 혼선을 방지합니다.

① 강의실 좌측 '강의실 홈' > '기타 관리' > '팀 설정'을 선택합니다.

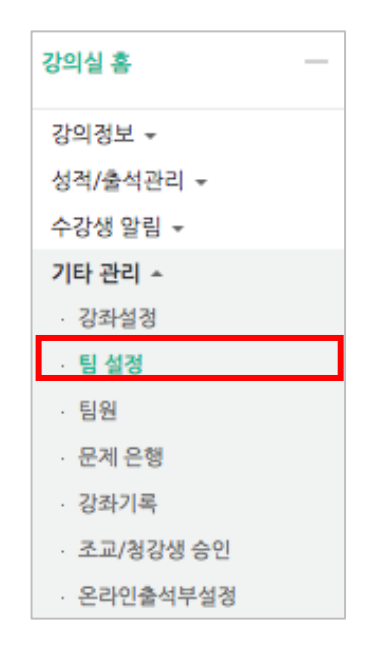

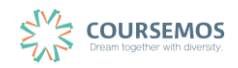

| (2) | 팀 | 분류를 | 선택하고, | 새        | 팀 | 분류       | 버튼을 | 클릭합니 | [다. |
|-----|---|-----|-------|----------|---|----------|-----|------|-----|
| 9   |   |     |       | · · · II |   | <u> </u> |     |      |     |

| 팀 분류                                                 | <u>!</u> |          |  |        |
|------------------------------------------------------|----------|----------|--|--------|
| 티                                                    | 팀 분류     |          |  |        |
|                                                      | 검색       | 팀 분류명 검색 |  | 새 팀 분류 |
| 번호     팀 분류명     팀     비고       등록된 팀 분류가 없습니다. </th |          |          |  |        |

③ 팀 분류명과 팀 분류 설명을 입력한 후 저장을 눌러 생성을 완료합니다.

| ▼ 기본                       |  |
|----------------------------|--|
| 팀 분류명•                     |  |
| 팀분류설명                      |  |
|                            |  |
|                            |  |
|                            |  |
|                            |  |
|                            |  |
| 저장 취소                      |  |
| 이 양식에는 *로 표시된 필수 항목이 있습니다. |  |

④ 팀 분류가 추가되었습니다.

| 팀  | 팀 분류   |          |    |            |
|----|--------|----------|----|------------|
|    | 검색     | 팀 분류명 검색 |    | 새 팀 분류     |
| 번호 |        | 팀 분류명    | 팀  | 비고         |
| 1  | 중간고사대체 |          | 없음 | 팀 지정 편집 삭제 |

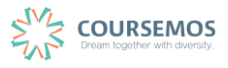

#### 5.2 팀 자동 생성

실제 학습자를 복수의 팀으로 분류하는 과정입니다.

임의로 팀 분류를 진행하는 경우 물자동생성을 이용하면 학번 또는 이름 순으로 자동으로 팀을 구성합니다.

| ① 팀 설정 페( | 이지에서 팀자동생성 | 을 클릭합니다.                     |
|-----------|------------|------------------------------|
| 팀 팀분류     |            |                              |
|           |            |                              |
| 팀 분류      | 전체 🔶       |                              |
| 검색        | 팀명 검색      |                              |
|           |            | 팀 자동 생성 <mark>팀 수동 생성</mark> |

#### ② 팀 자동 생성은 팀의 명칭을 알파벳(A,B,C, ...) 또는 숫자(1,2,3, ...) 순으로 지정합니다.

| ▼ 일반                |      |    |
|---------------------|------|----|
| 팀이름 만들기 규칙* 🕐       |      |    |
| 팀 생성 기준             | 팀의 수 | \$ |
| 생성할 팀 또는 팀별 구성원의 수= |      |    |

| 탭    | 메뉴         | 설명                                       |
|------|------------|------------------------------------------|
|      | 이름 만들기 규칙  | @,# 기호를 사용하여 팀 명칭을 알파벳 또는 숫자로 연속 생       |
|      |            | 성 가능                                     |
|      |            | -팀 @: 팀 A, 팀B, 팀C 순으로 생성                 |
|      |            | -팀 #: 팀 1, 팀2, 팀3 순으로 생성                 |
| ОГНЕ | 티씨서 기조     | 팀의 개수, 각 팀 별 팀원 수 별로 생성                  |
| 걸린   |            | 예) 정원이 30명인 강좌의 경우,                      |
|      | 김 성경 기군    | 팀의 개수로 기준 정할 시 -5개 팀 기준,6명씩 편성           |
|      |            | 팀 별 팀원 수로 기준 정할 시-6명 기준,5개 팀 편성          |
|      | 생성할 팀 또는 팀 | 티 세서 기조에 띠기 티 개소 / 티 그서의 소 서저 /피소니하)     |
|      | 별 구성원 수    | 김 성경 기군에 따다 님 개구 / 님 구성원 두 설정 (별두사양)<br> |

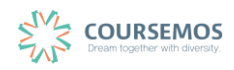

⑤ 5록 버튼을 클릭하여 팀 자동 생성을 완료합니다.

| ▼ 팀분류            |        |    |
|------------------|--------|----|
| 자동 생성 팀의 소속 팀 분류 | 새 팀 분류 | \$ |
| 팀 분류명            |        |    |

④ 앞서 생성한 팀 분류를 선택하여 생성되는 다수의 팀이 적용될 목적을 쉽게 구분합니다.

|    | 선택할 팀원의 강좌 내<br>역할 | 팀원 역할 선택                           |  |
|----|--------------------|------------------------------------|--|
|    | 선택할 팀원이 속해 있       | 틷 부류에서 팀원 서택                       |  |
|    | 는 팀 분류             | 김 군규에서 김현 연극,                      |  |
|    | 선택할 팀원의 소속 팀       | 기존에 생성된 팀에서 팀원을 뽑을 시에 선택           |  |
| 팀원 |                    | 무작위로: 무작위로 팀원 선택                   |  |
|    | 구성원 할당             | 이름순으로: 이름 순서대로 팀원 선택               |  |
|    |                    | 학번 순으로: 학번 순으로 팀원 선택               |  |
|    |                    | '팀별 팀원 수'로 팀 생성시 팀원의 수가 적은 팀 생성 방지 |  |
|    | 마지막 작은 팀 방지        | 예)23명 강좌를 5개 팀으로 분류 시 남는 3명으로 한 팀을 |  |
|    |                    | 구성하지 않고 먼저 생성된 팀에 배치               |  |

설명

| ▼ 팀원             |      |   |
|------------------|------|---|
| 선택할 팀원의 강좌 내 역할  | 학생   | ¢ |
| 선택할 팀원이 속해있는 팀분류 | 없음   | ¢ |
| 구성원 할당           | 무작위로 | ŧ |
| 마지막 작은 팀 방지      |      |   |

③ 학습자를 팀별로 분류하는 기준을 지정합니다.

탭

메뉴

## 5.3 팀 수동 생성

개별 팀을 생성하는 경우에는 팀을 수동으로 생성한 후 해당하는 팀원을 배정하는 방식으로 팀 개설이 이루어집니다.

팀 설정 화면에서
팀 수동생성
을 클릭합니다.

| <b>팀</b> 팀 | 분류   |       |   |                 |
|------------|------|-------|---|-----------------|
|            |      |       |   |                 |
|            | 팀 분류 | 전체 🗳  |   |                 |
|            | 검색   | 팀명 검색 | ] |                 |
|            |      |       |   | 팀 자동 생성 팀 수동 생성 |

② 팀 명과 팀 설명을 입력 후, <sup>저장</sup>을 클릭하여 팀 생성을 마무리 합니다.

| ▼ 기본     |                     |
|----------|---------------------|
| 팀명*      |                     |
| 팀 식별번호 🕐 |                     |
| 팀 설명     |                     |
|          |                     |
|          |                     |
|          |                     |
|          |                     |
|          |                     |
|          |                     |
| 등록키 ⑦    |                     |
|          | ■ 암호보임<br>          |
| 사진 숨기기   |                     |
| 세 사건 ①   | 바일을 선택하세보           |
|          |                     |
|          | 침부파일을 마우스로 끓어 놓으세요. |
|          |                     |

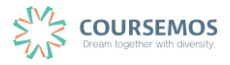

③ 새로 팀이 생성되었으며, 구성원 수가 0명인 것을 확인하실 수 있습니다.

| 팀원 지성 | 읔 | 클릭하여 | 학습자를 | 배정합니다. |
|-------|---|------|------|--------|
|       |   |      |      |        |

| 번호 | 팀명          | 팀 분류 | 구성원 수 | 팀원 지정 | 비고    |
|----|-------------|------|-------|-------|-------|
| 6  | 중간고사 과제팀 1번 |      | 0명 보기 | 팀원 지정 | 편집 삭제 |

④ 예비 회원을 팀원 영역으로 드래그앤드롭 하여 해당 팀의 구성원으로 추가합니다. 팀원이 많은 경우 상단의 검색창에서 학습자의 이름으로 검색이 가능합니다.
팀원 지정은 자동으로 저장됩니다.

| 사용자를 팀에 추가/제거  |                          |  |  |
|----------------|--------------------------|--|--|
| 팀원             | 예비 회원                    |  |  |
| 검색 검색          | 검색 검색                    |  |  |
| ◆ 김학생 (costu1) | ◆ 서학생 (costu16)<br>Click |  |  |
|                | ◆ 공학생 (costu47)          |  |  |
|                | ◆ 이학생 (costu2)           |  |  |
|                | ◆ 실착생 (costu15)          |  |  |
|                | ♣                        |  |  |

⑥ 설정이 완료되었다면 팀으로 돌아감을 눌러 팀 생성을 완료합니다. 새로운 팀과 해당 팀의 분류가 목록에 나타나게 되며, 강좌 인원을 균등하게 나누어 자동으로 팀이 구성됩니다.

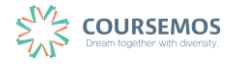

| 팀   |           | 팀 분류       |               |      |       |         |         |  |
|-----|-----------|------------|---------------|------|-------|---------|---------|--|
|     |           | 팀 분류<br>검색 | 전체 💠<br>팀명 검색 |      |       | 팀 자동 생성 | 팀 수동 생성 |  |
|     | 번호        |            | 팀명            | 팀 분류 | 구성원 수 | 팀원 지정   | 비고      |  |
|     | 6         | 팀 F        |               |      | 0명 보기 | 팀원 지정   | 편집 삭제   |  |
|     | 5         | 팀 E        |               |      | 0명 보기 | 팀원 지정   | 편집 삭제   |  |
|     | 4         | 팀 D        |               |      | 0명 보기 | 팀원 지경   | 편집 삭제   |  |
|     | 3         | 팀 C        |               |      | 0명 보기 | 팀원 지정   | 편집 삭제   |  |
|     | 2         | 팀 B        |               |      | 0명 보기 | 팀원 지정   | 편집 삭제   |  |
|     | 1         | 팀 A        |               |      | 0명 보기 | 팀원 지경   | 편집 삭제   |  |
| 선택된 | 선택된 항목 식계 |            |               |      |       |         |         |  |

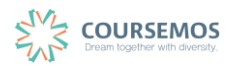